## Microsoft Dynamics CRM - How to Create and Associate an Email Activity to a Contact

Last Modified on 03/22/2019 3:09 pm EDT

To create the activity object, first POST to the appropriate activity type. In this example, it is *email.* The following **POST** works:

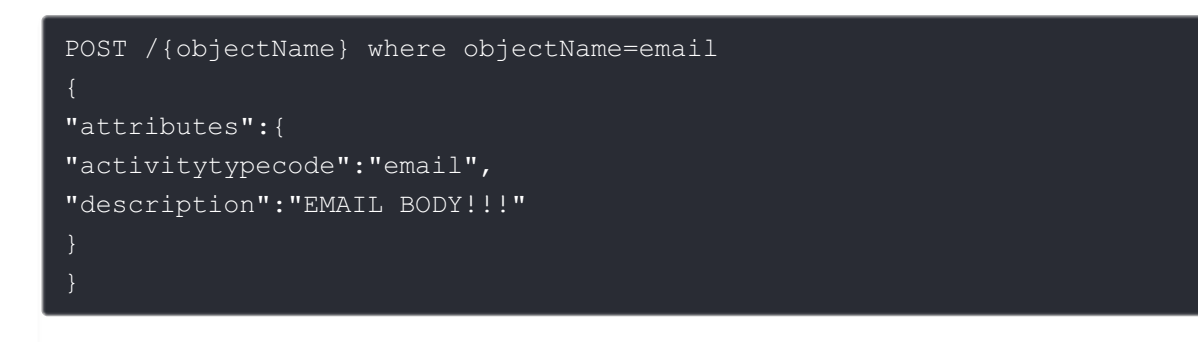

Then, to create the association to the contact, execute a **PATCH /contacts/{id}** with the following json body:

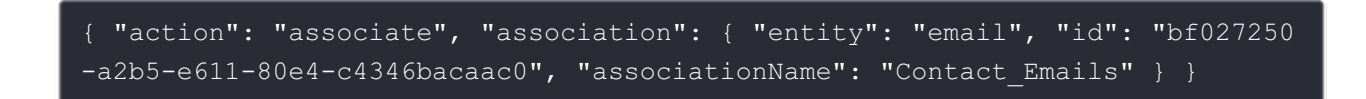